# MiniaTuria導入手順

## OptiFine導入

 1. 下記ページを参考にしてOptiFineの 導入 をしてください <u>沼ランチャーへのOptiFine導入方法</u>

## MiniaTuria Mod・リソースパック導入

1. 下記リンクのMiniaTuria Modのサイトにアクセスして、サイト下の方にある MiniaTuria Mod [v 1.7.1] - 2023.11.22 をクリック(画像は古いものだが今回導入するのは1.7.1) <u>https://miniaturia.club/mt1122/download/</u>

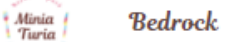

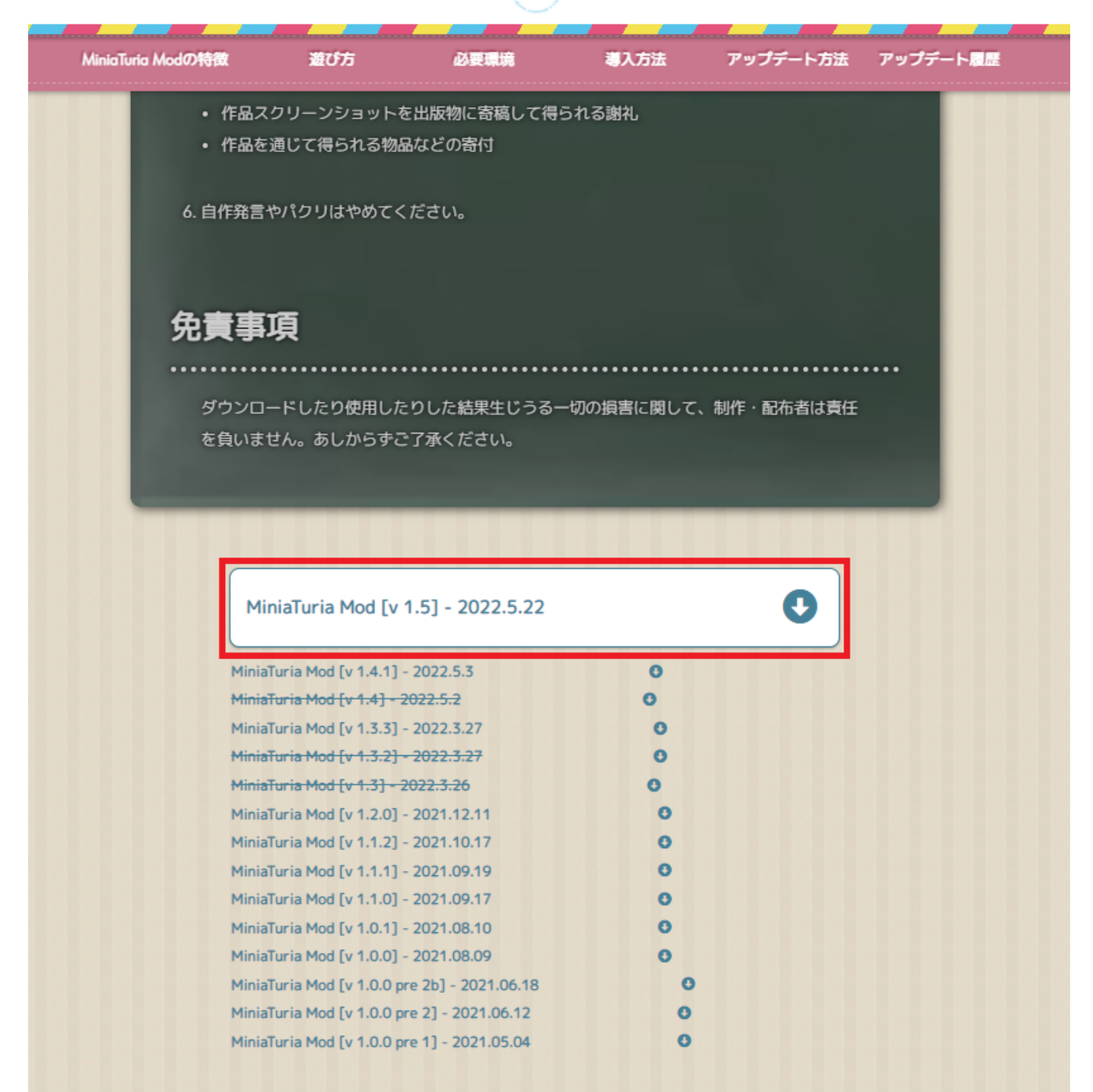

2. そうするとこのようなページに飛ばされ、自動でダウンロードが開始される(自動でダウンロードされない場合は Download をクリック)

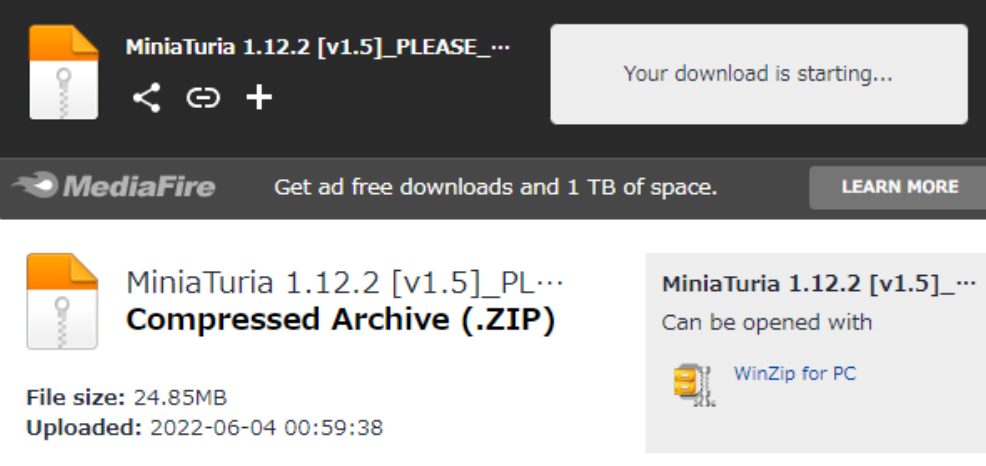

#### About Compressed Archive Formats

Compressed archives combine multiple files into a single file to make them easier to transport or save on diskspace. Archiving software may also provide options for encryption, file spanning, checksums, self-extraction, and self-installation. Zip is the most-widely used format, used by the Windows operating system and more recently by OSX as well. RAR is also a very popular and flexible format. Unix uses the tar file format, while Linux uses the tar and gz format.

### 3. ZIPファイルがダウンロードされていればOK

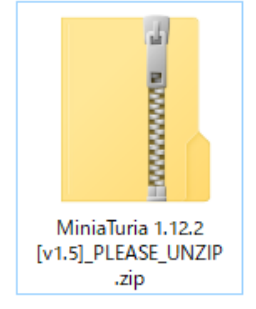

### 4. ダウンロードしたZIPファイルを展開する

> PC > ダウンロード > MiniaTuria 1.12.2 [v1.5]\_PLEASE\_UNZIP ~ 名前 更新日時 種類 サイズ たえ 실 [Mod] MiniaTuria 1.12.2 [v1.5].jar 2022/08/28 10:33 Executable Jar File 10.642 KB [RP] MiniaTuria 1.12.2 [v1.5].zip 圧縮 (zip 形式) フォ... 2022/08/28 10:33 16,864 KB ェクト How to install (Japanese).txt 2022/08/28 10:33 テキストドキュメント 2 KB How to install.txt 2022/08/28 10:33 テキストドキュメント ۴ 2 KB Terms\_of\_Use.txt テキストドキュメント 2022/08/28 10:33 4 KB プ

Ь

5. 展開したフォルダの中の [Mod] MiniaTuria 1.12.2 [v1.5].jar

を、左側にあるメニューから「Mod」を選択し「ドロップ・インMod」の欄にファイルをドラッグ&ドロップする (下の画像のようになっていればOK)

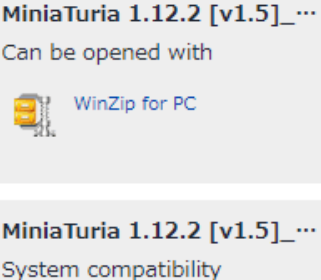

Windows (your OS)

File is compatible with the selected operating system.

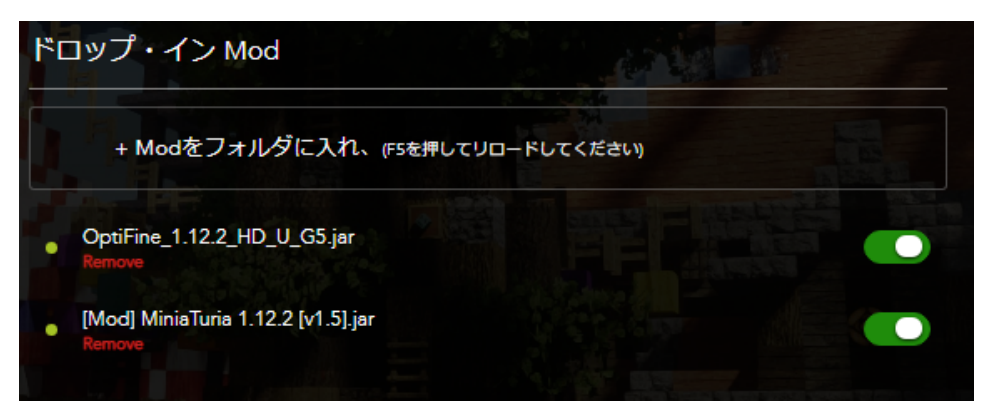

6. Playをクリックしゲームをスタートして,ゲームが起動したら「設定」から「リソースパック」を選択。さっき展開したフォ ルダの中の \*[RP] MiniaTuria 1.12.2 [v1.5].zip\*を追加する。

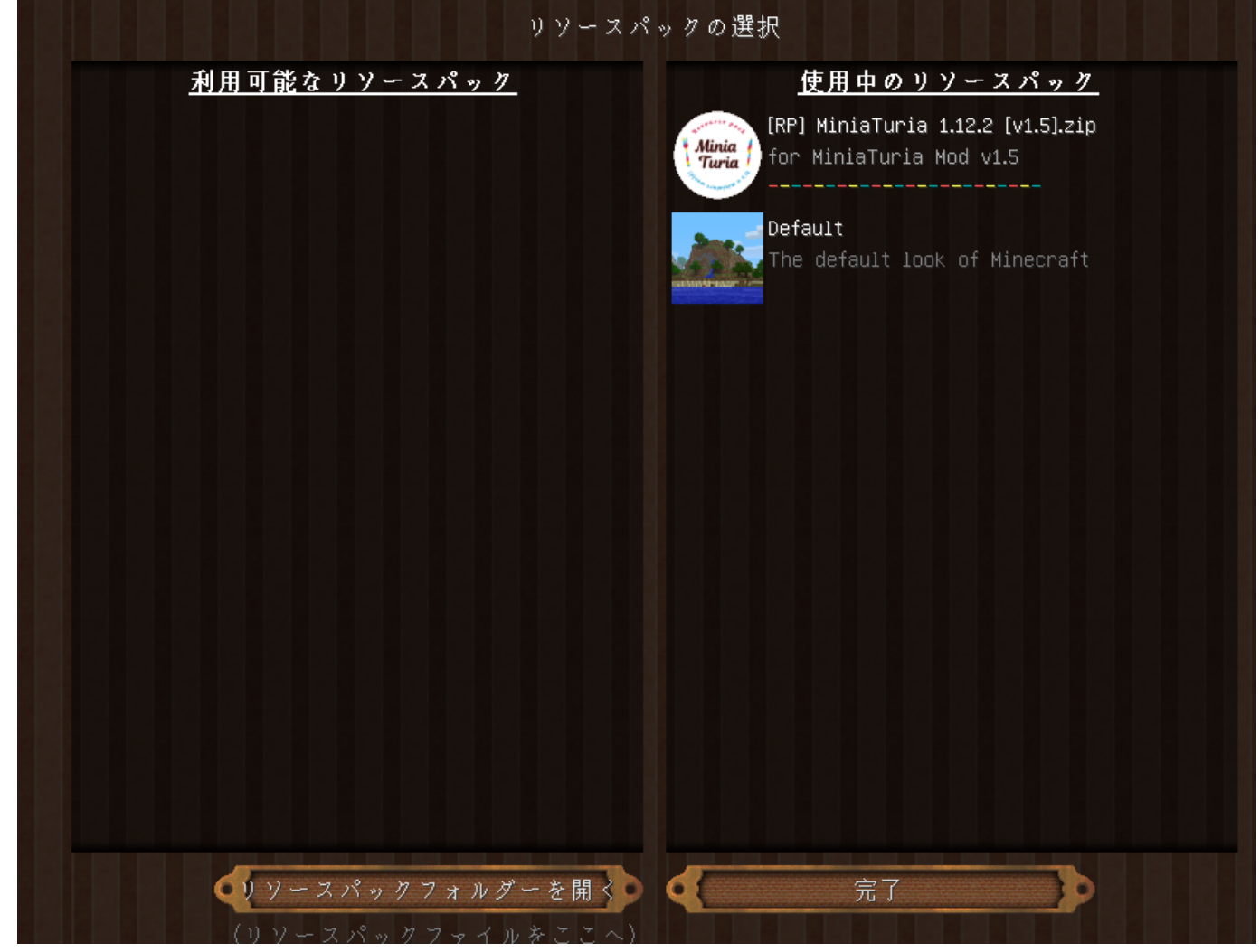

7. ここまで出来たら終了

## ファイル

| 1.png                            | 410 KB  | 2022/08/28 | K38 やなー/やにゃ~ |
|----------------------------------|---------|------------|--------------|
| clipboard-202208281029-pqbiz.png | 55 KB   | 2022/08/28 | K38 やなー/やにゃ~ |
| clipboard-202208281033-27bvh.png | 9.31 KB | 2022/08/28 | K38 やなー/やにゃ~ |
| clipboard-202208281034-inhb9.png | 23.9 KB | 2022/08/28 | K38 やなー/やにゃ~ |
| スクリーンショット 2022-08-28 104404.png  | 623 KB  | 2022/08/28 | K38 やなー/やにゃ~ |
| clipboard-202208281047-l8nrh.png | 163 KB  | 2022/08/28 | K38 やなー/やにゃ~ |
| clipboard-202208281051-qiuhq.png | 764 KB  | 2022/08/28 | K38 やなー/やにゃ~ |
| clipboard-202208281055-8kgd5.png | 115 KB  | 2022/08/28 | K38 やなー/やにゃ~ |
| 1                                | -       |            |              |